# **歩数の入力**<br/> <スマートフォンアプリで自動取得する場合>

Pep Upのアプリを使うと、手で歩数を入力しなくてもAppleのヘルスケアや Google Fitからスマートフォン内に保存されている歩数を自動で取得することが できます。

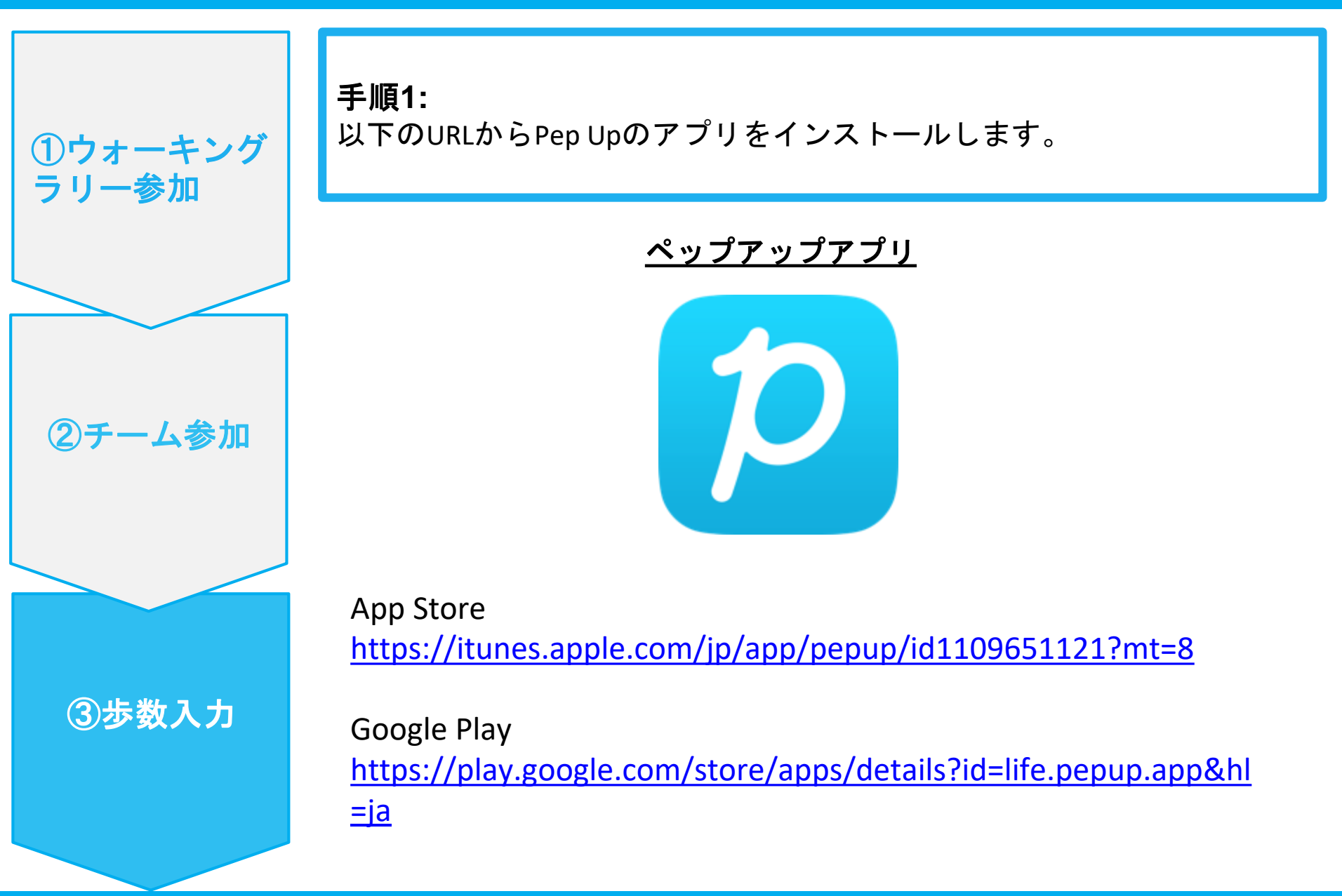

Ver3

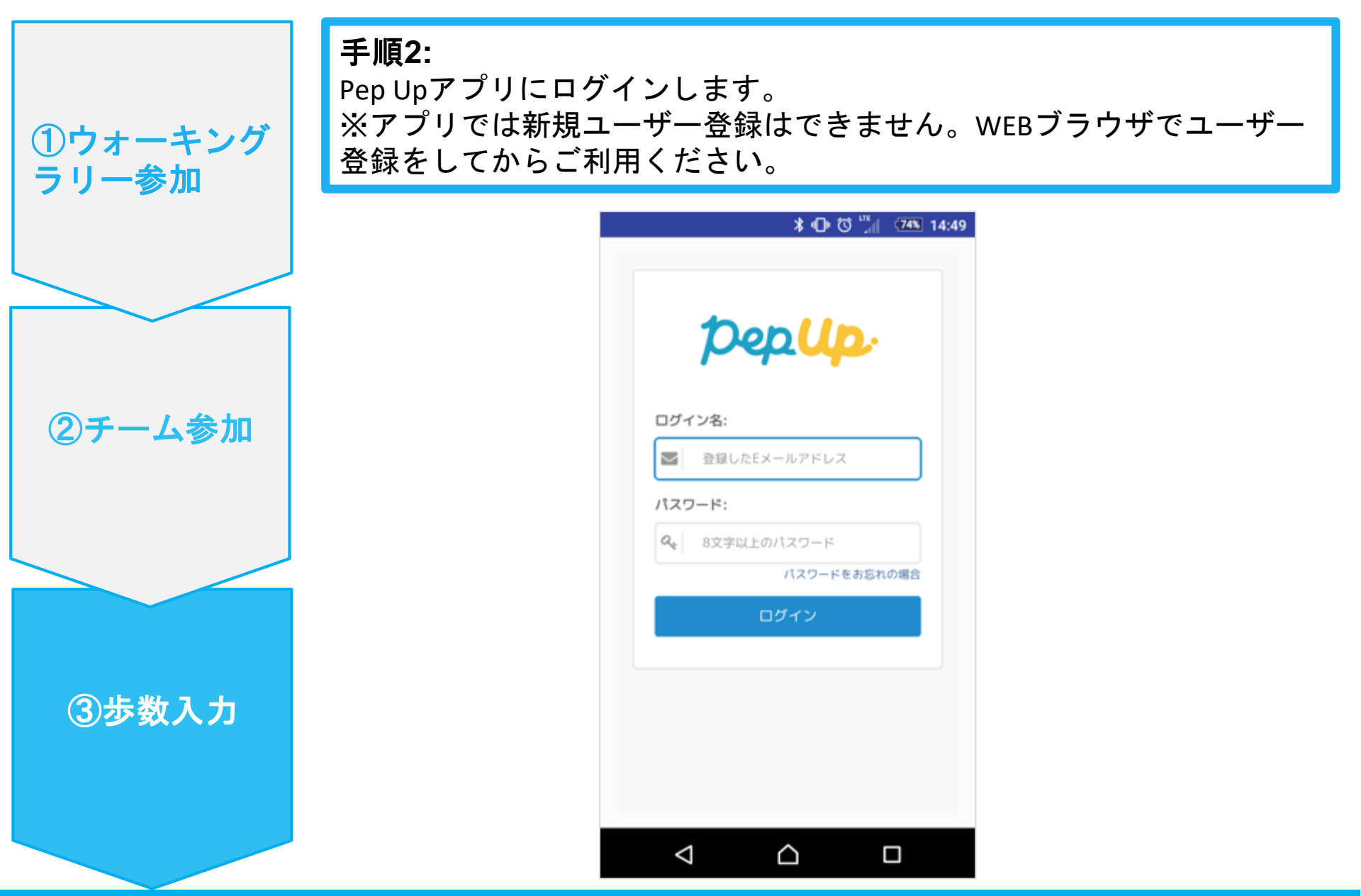

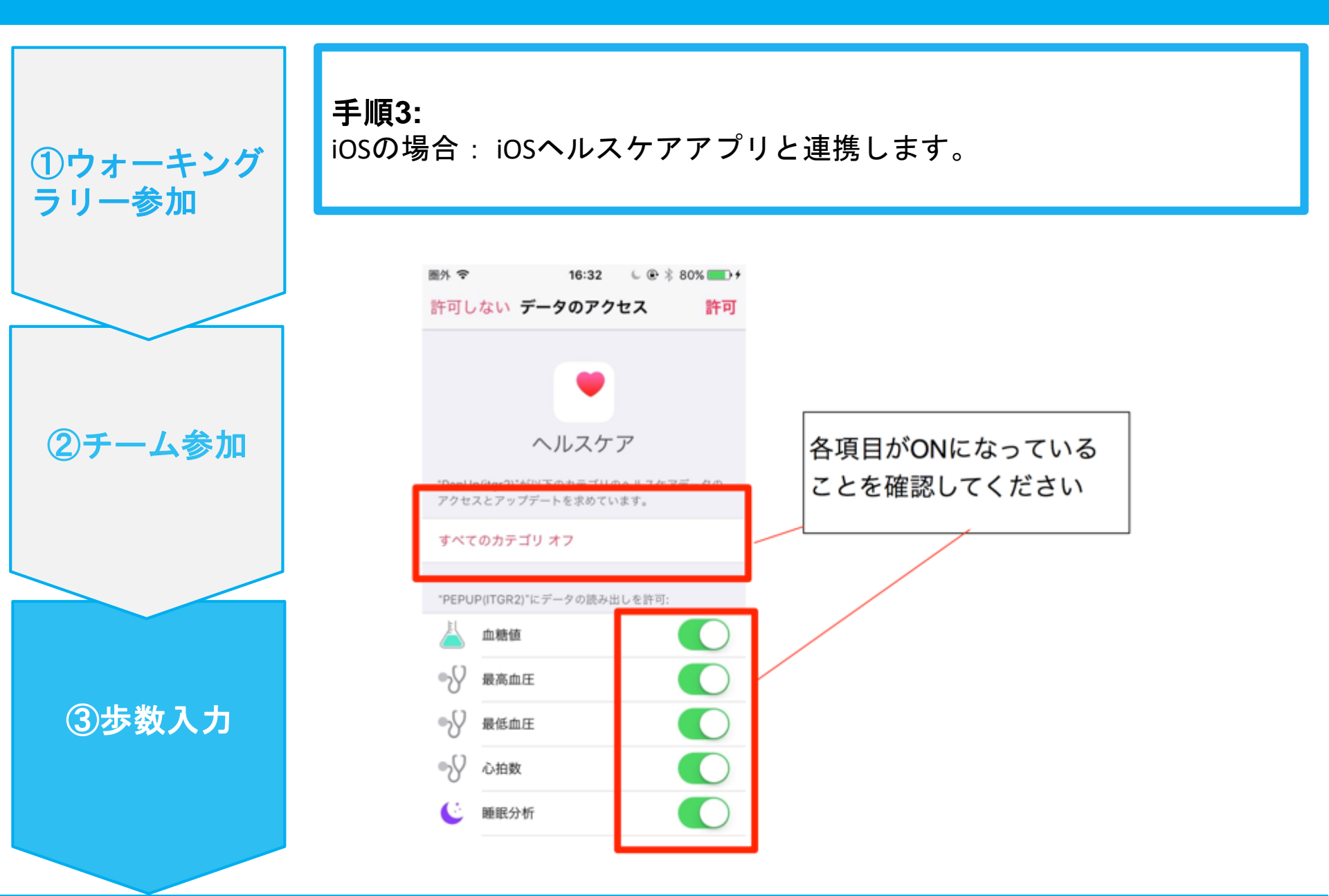

4

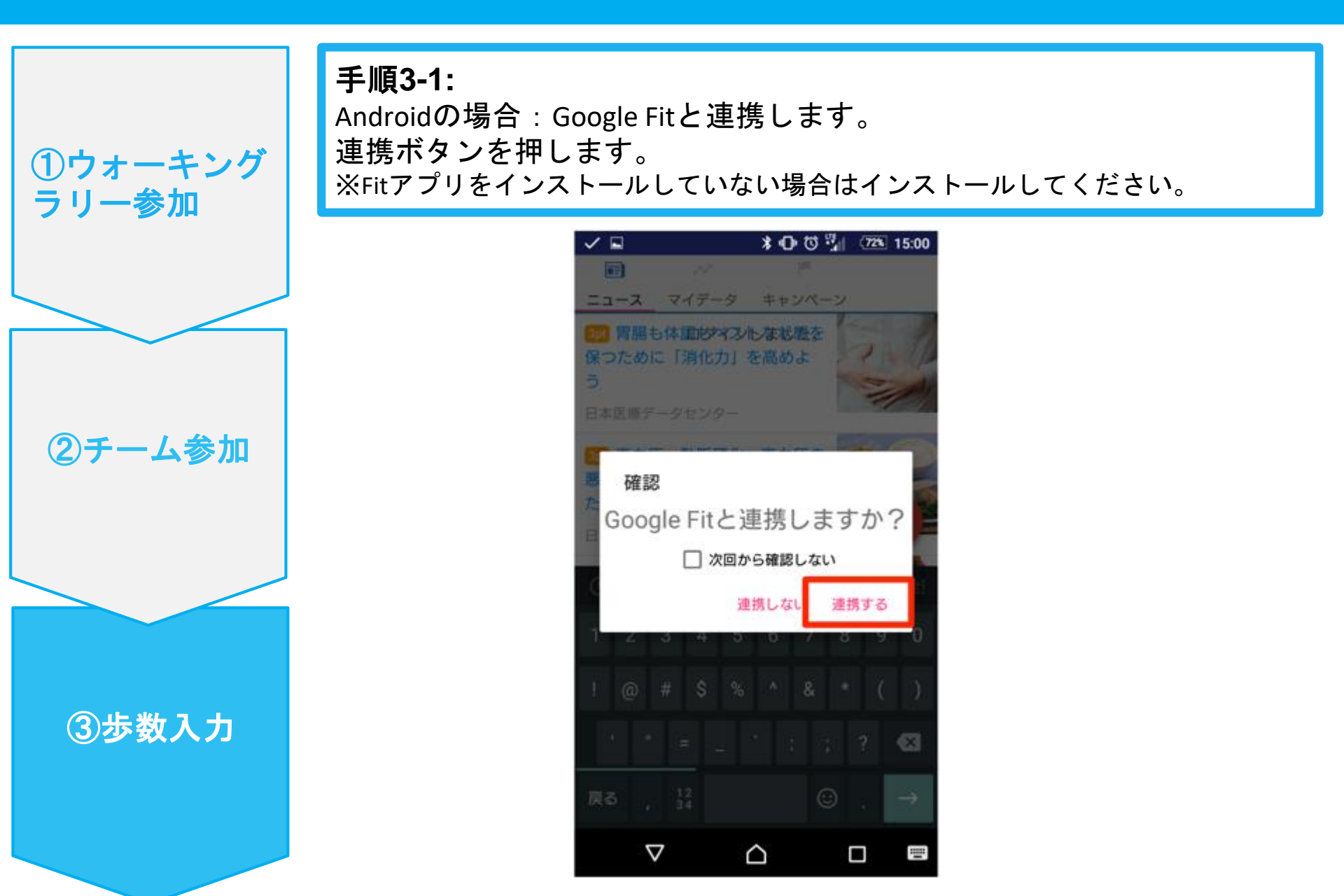

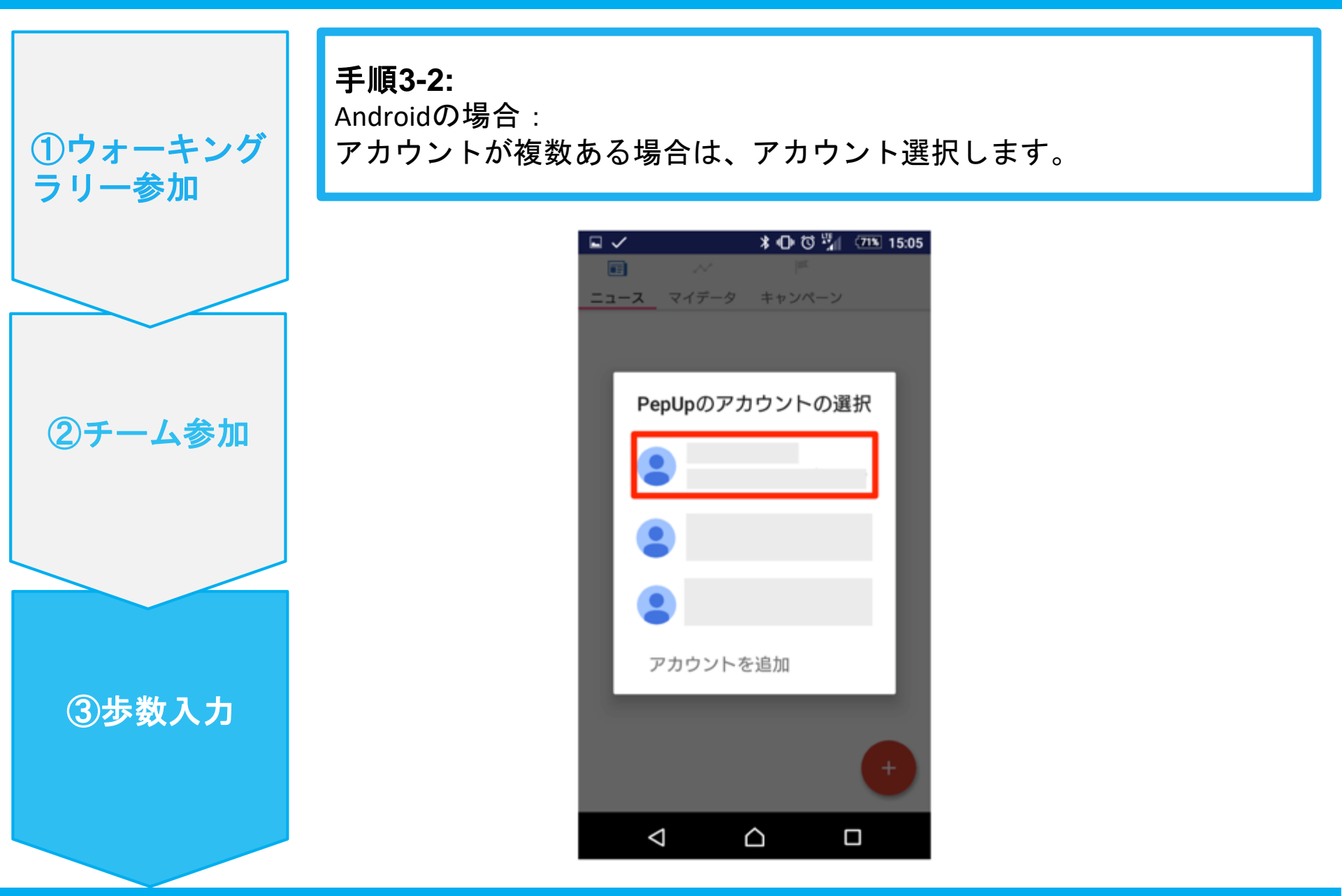

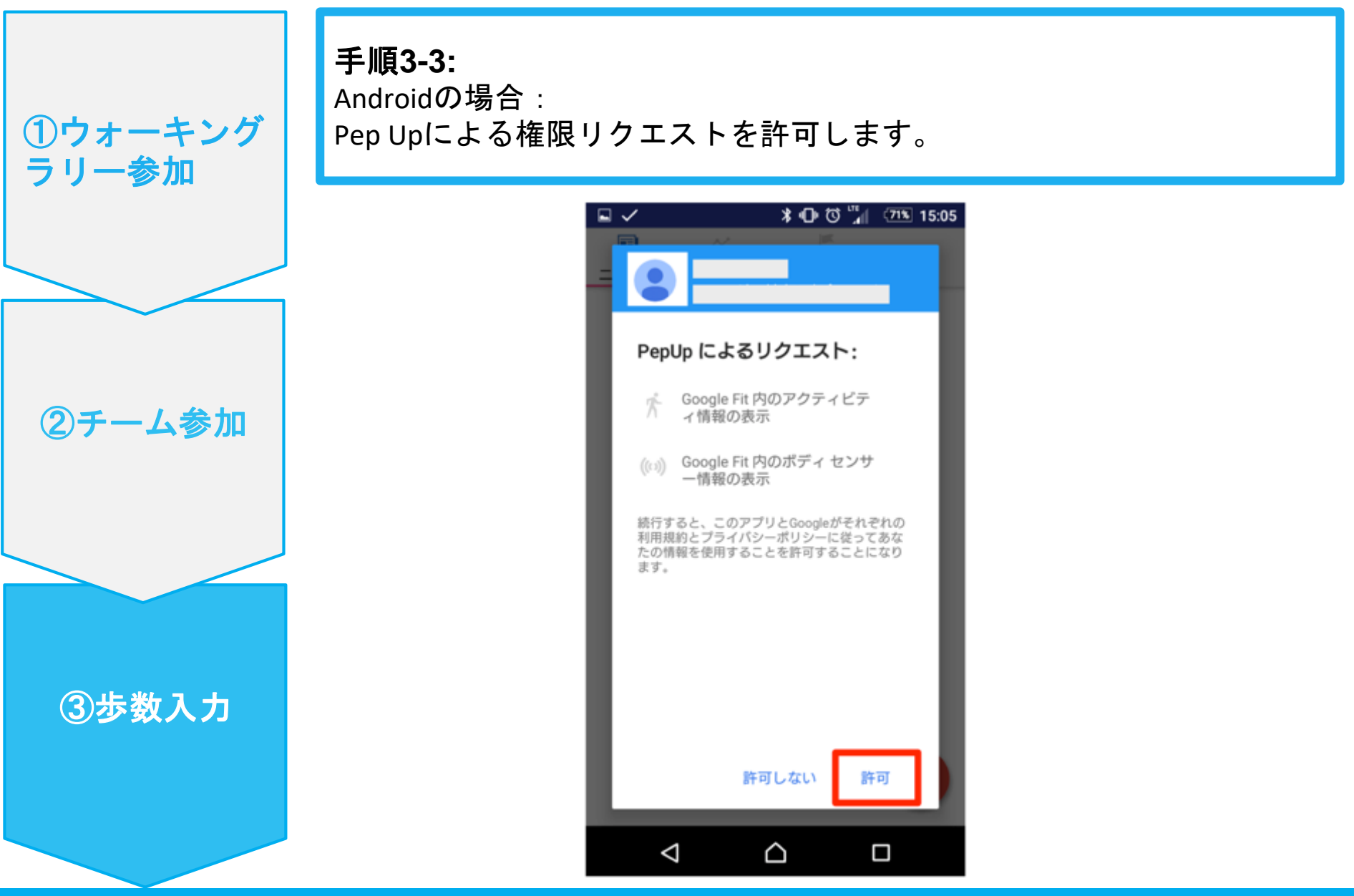

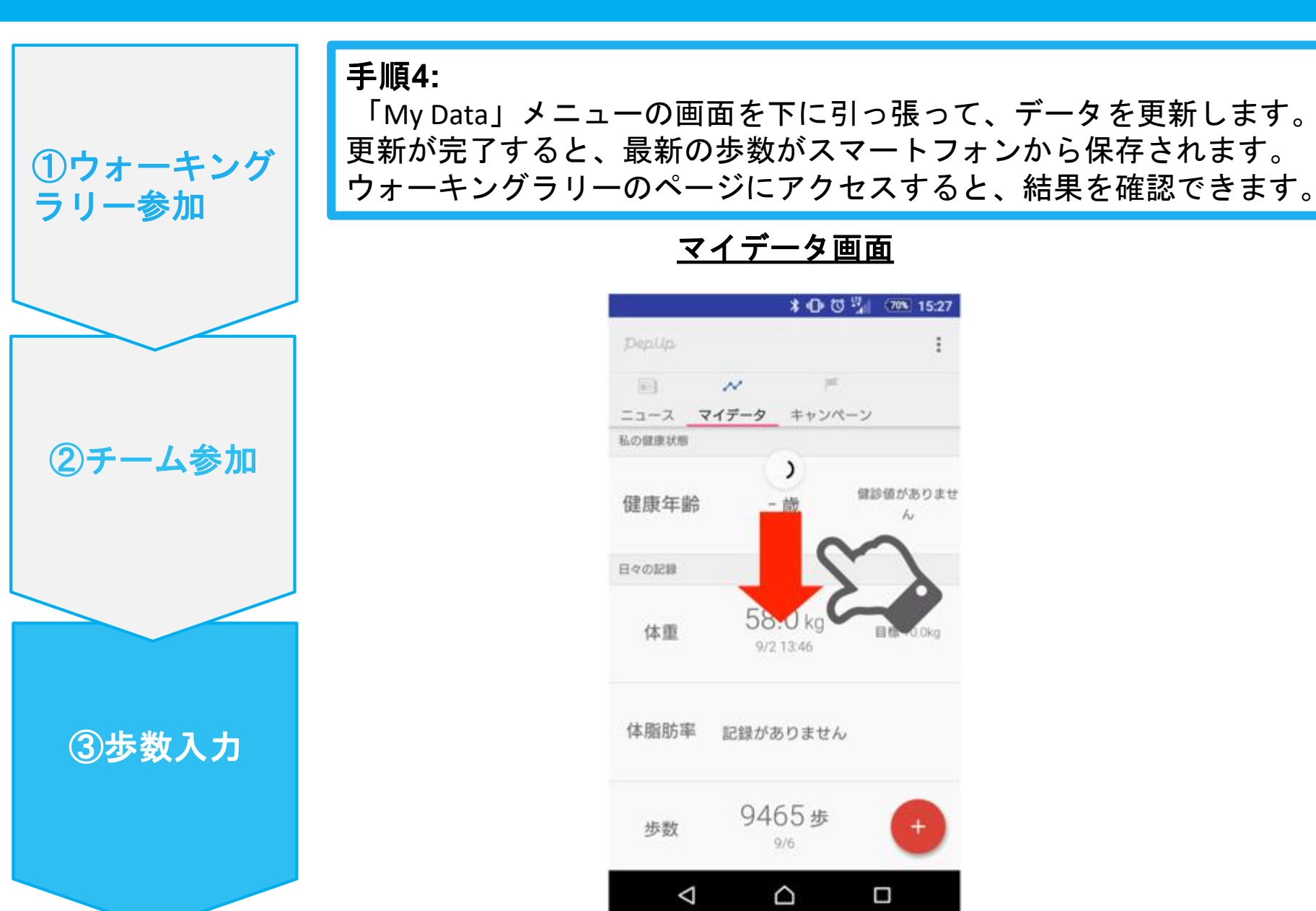

## **歩数の入力** <Fitbitで自動取得する場合>

FitbitとPep Upを連携させると、手動で歩数を入力しなくてもFitbitで集計された歩数を自動で取得することができます。

#### Fitbit 步数連携方法①

手順1:

①ウォーキング ラリー参加

(2)チーム参加

③步数入力

Fitbitのセットアップ FitbitのアプリをインストールしてFitbitのアカウントを作成します。

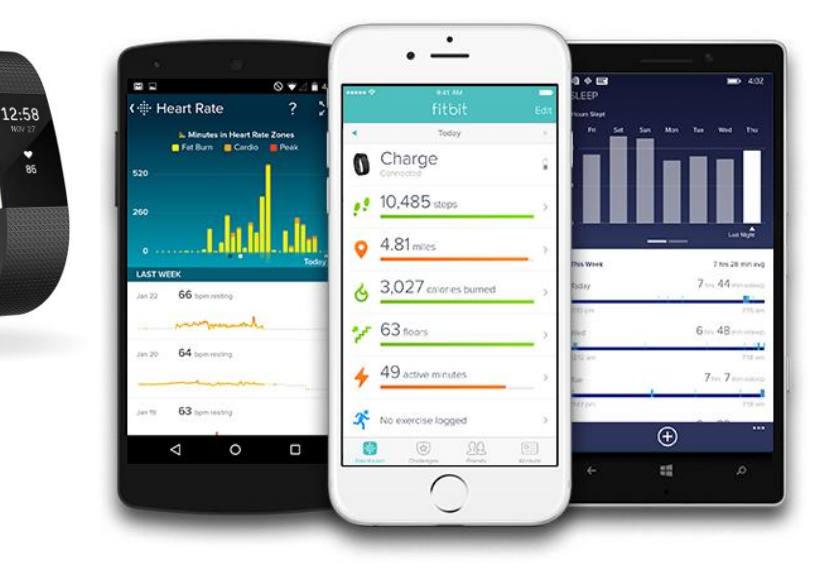

 それぞれのスマートフォンのス トアより、Fitbitアプリをインス トールします。

アプリがインストールされたら 、アプリを開いて Join Fitbit ボ タンをタップします。

ここで Fitbit アカウントを作成 し、デバイスを携帯端末に接続 (ペアリング)します。

ペアリングをすることにより、 デバイスと携帯端末が互いに通 信(データの同期)できるよう になります。

Copyright © Japan Medical Data Center Co. Ltd., 2016. All rights reserved

#### Fitbit 步数連携方法②

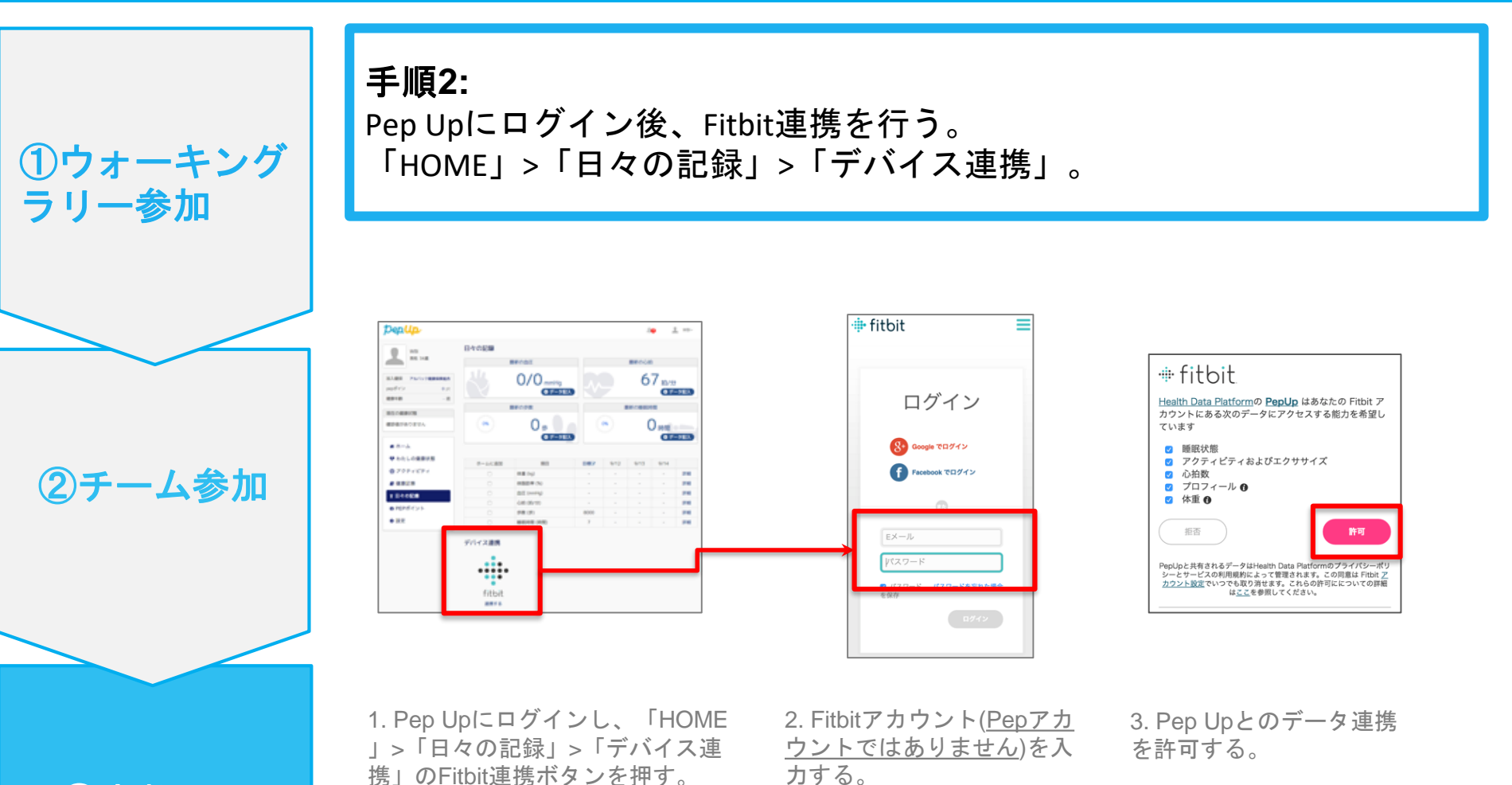

③步数入力

Copyright © Japan Medical Data Center Co. Ltd., 2016, All rights reserved

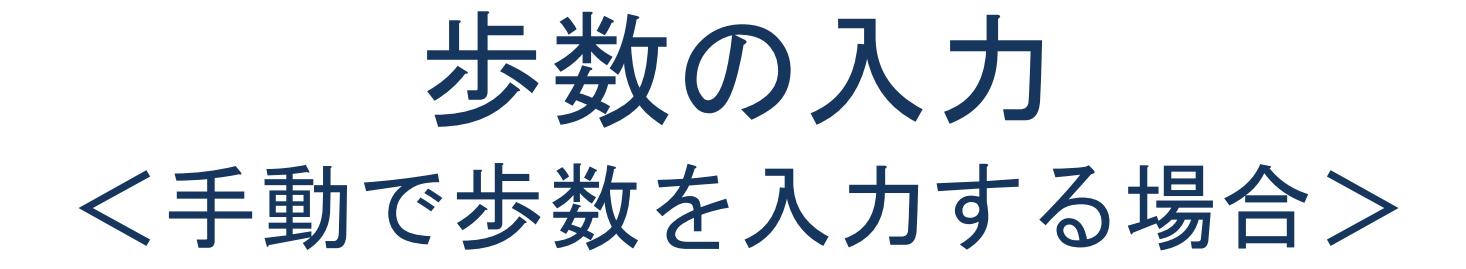

### 步数手動入力方法

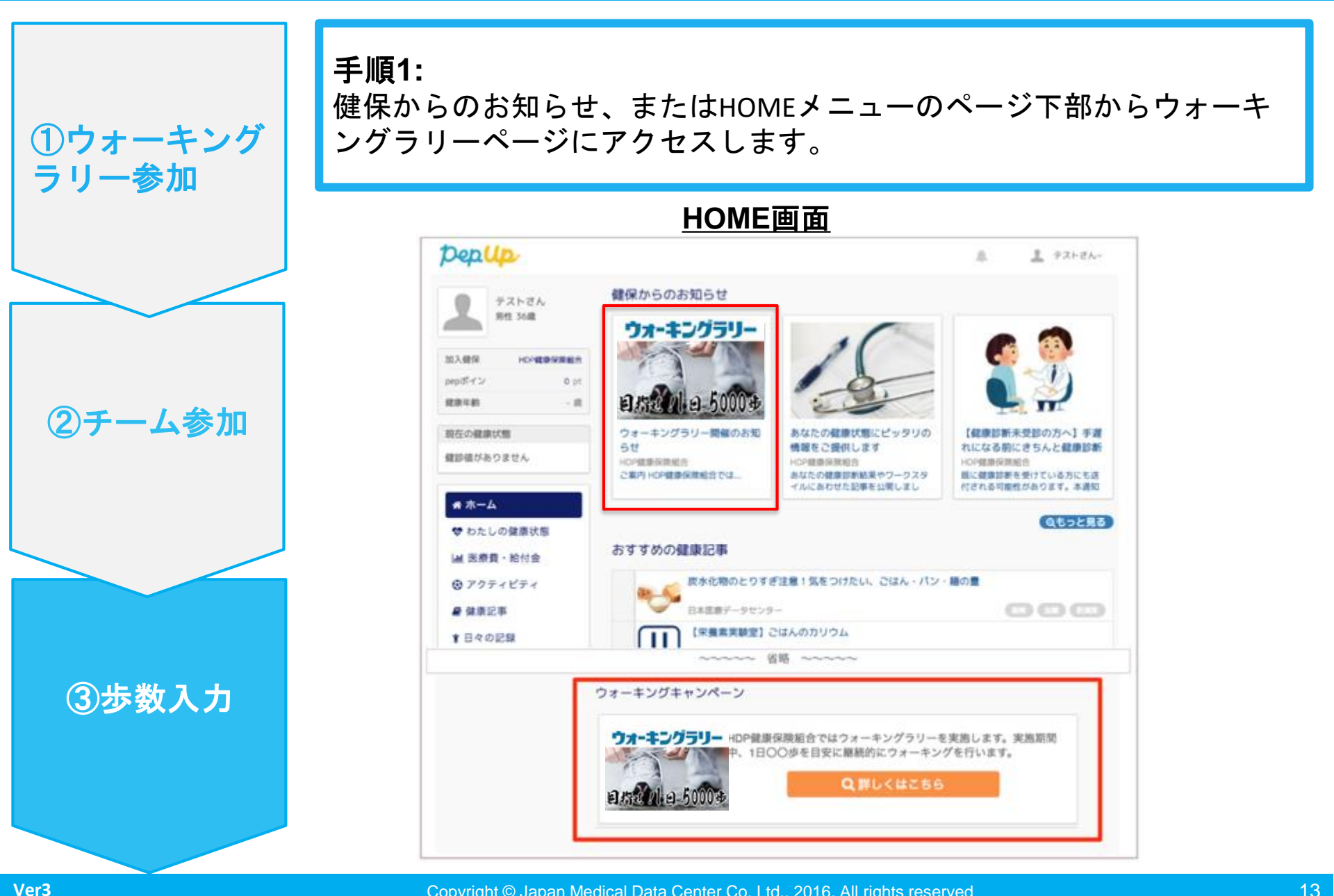

#### 步数手動入力方法

手順2: 「歩数を入力する」ボタンを押します。 ①ウォーキング ラリー参加 <u>ウォーキングラリーページ</u> pepup 2 テストさん~ 凤 テストさん 2017 用柱 36歳 ウォーキングラリー 目指せ! 1日5000歩 ②チーム参加 加入借保 HOPE WINES PHOTIC 0 pt 実施期間:10月01日~10月31日 建築年齢 - III. 歩数を同期しましょう! 現在の健康状態 健診値がありません 毎歩数を入力する # ホーム 」あなたの目標 ♥ わたしの健康状態 ▶2ヶ月で○万歩いて全員プレゼント A 医療費・給付金 ⊕ アクティビティ ③步数入力 74,462步 ● 健康記事 \*日々の記録 目標まであと525.538歩 O PEPポイント - 日6.256歩で達成! 0 18/2

#### 步数手動入力方法

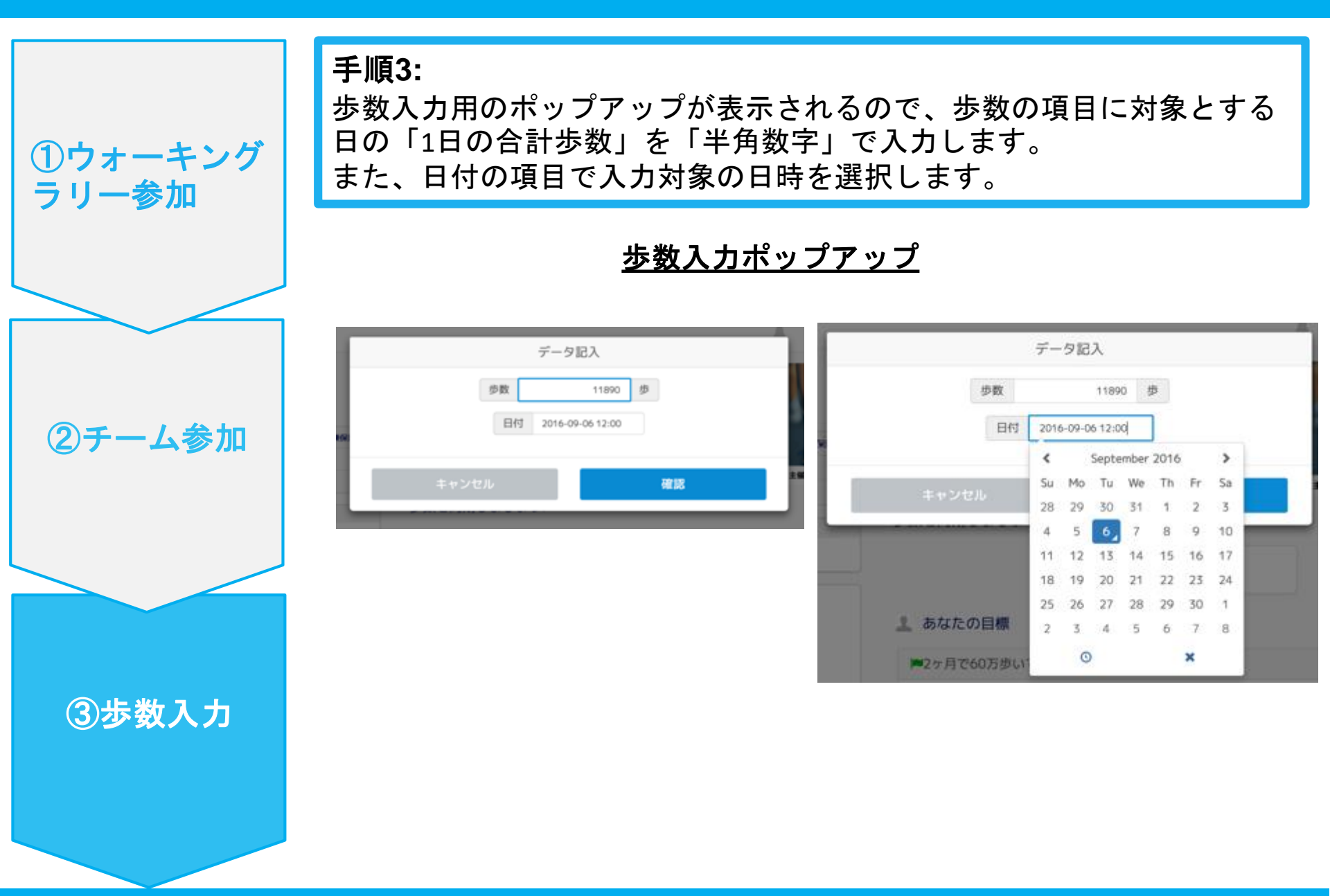

## お問い合わせ先

#### <u>Fitbitのお問い合わせ</u>

Fitbitアプリ内右下にあるアカウント内のカスタマ ーサポートへお問い合わせください。

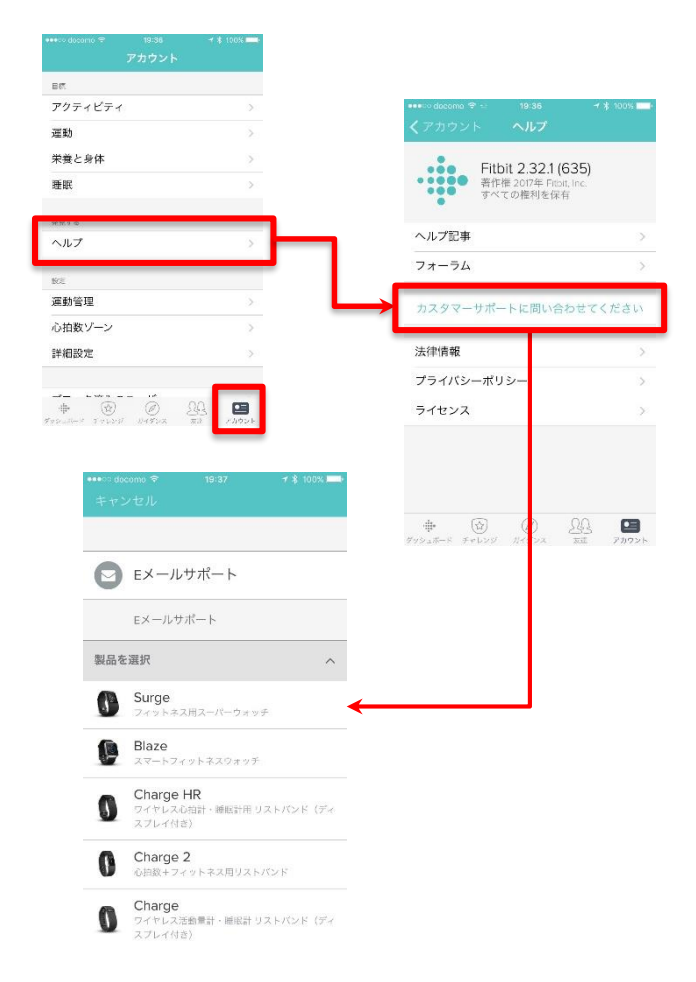

#### <u>Pep Upのお問い合わせ</u>

1. Pep Upログイン後、ページ右上「よくある質問」よりお問い合わせください。

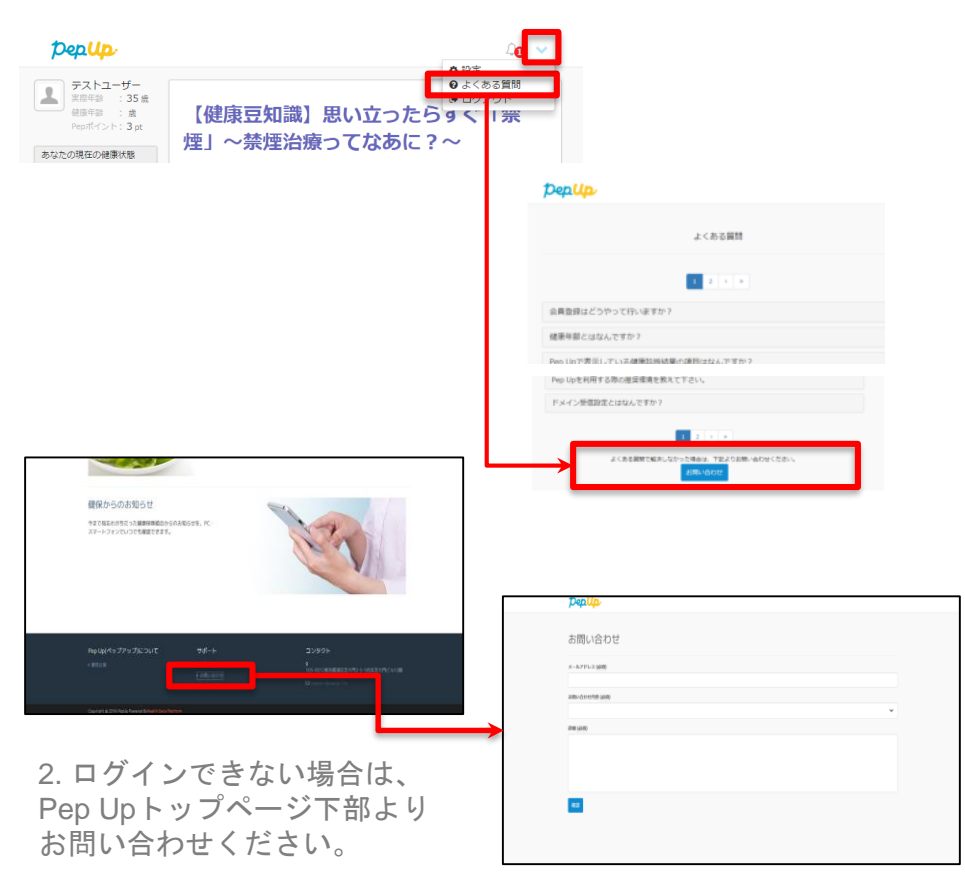